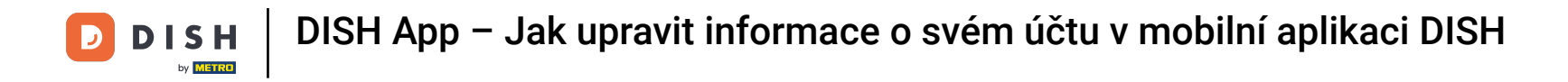

Prvním krokem je otevřít mobilní aplikaci DISH a kliknout na ikonu nabídky.

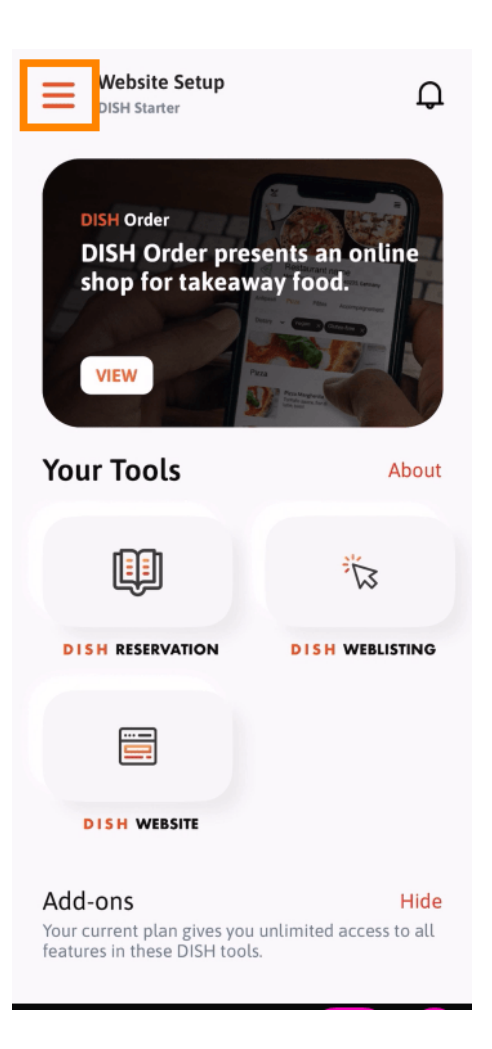

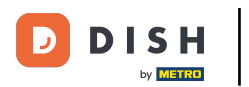

## Chcete-li otevřít své informace, vyberte můj účet.

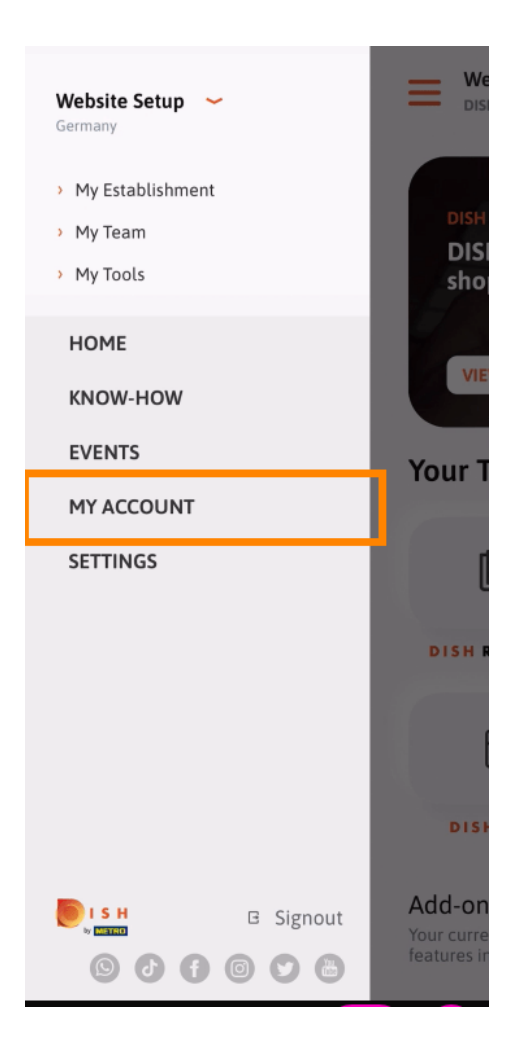

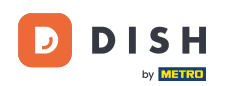

Nyní můžete upravovat podrobnosti týkající se vašeho účtu. Poznámka: Klikněte na informace, které chcete upravit.

| <          | My Account          |                 |
|------------|---------------------|-----------------|
| First name |                     |                 |
| Test Max   | K                   |                 |
|            |                     |                 |
| Trainer    |                     |                 |
|            | Mobile number       |                 |
| +49        |                     | >               |
|            |                     |                 |
|            |                     | >               |
|            |                     |                 |
| ******     |                     | >               |
| Country    |                     |                 |
| Germany    | /                   | ?               |
|            |                     |                 |
| English    |                     | >               |
| METRO Car  | d Number (optional) |                 |
|            |                     | >               |
|            |                     | Why am I asked? |
|            |                     |                 |
|            |                     |                 |
|            |                     |                 |
| (          | Delete Account      |                 |
|            |                     |                 |

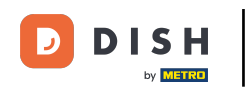

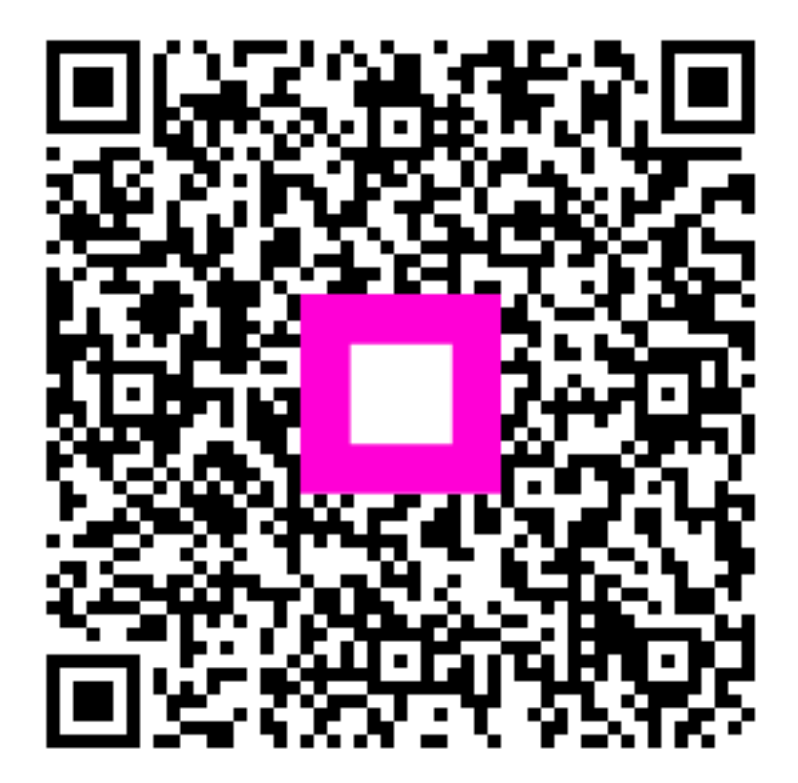

Skenováním přejděte do interaktivního přehrávače